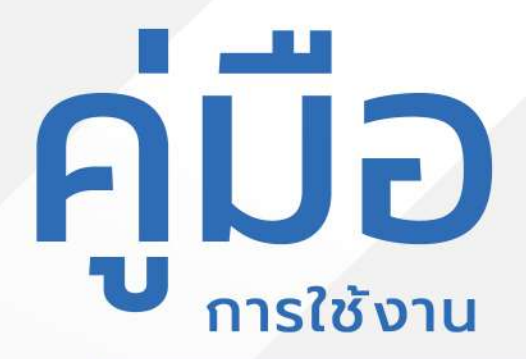

# ระบบการชำระภาษีท้องถิ่น

อบต.ท่าตะเกียบ

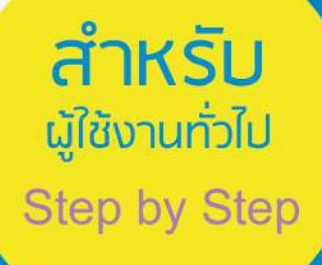

# <mark>มีปัญหาการใช้งานติดต่อได้ที่</mark> ฝ่ายดูแลลูกค้า

- Tel : 074-559-304, 074-429-992, 086-4908961
- Fax : 074-559-305
- Mail: cvhatyai@gmail.com

จัดทำโดย : บริษัท ซิตี้วาไรตี้ คอร์เปอเรชั่น จำกัด

# สารบัญ

#### หน้า

| สำหรับผู้รับบริการ/ประชาชน                              |   |
|---------------------------------------------------------|---|
| Log in เข้าสู่ระบบ                                      | 1 |
| การกรอกคำร้องระบบการชำระภาษีท้องถิ่น                    | 2 |
| การตรวจสอบสถานะ ขั้นรอตรวจสอบยอคภาษี                    | 4 |
| การตรวจสอบสถานะ ขั้นเจ้าหน้าที่แจ้งยอคภาษีภาษีที่ดินและ | 4 |
| สิ่งปลูกสร้างและชำระเงิน                                |   |
| การตรวจสอบสถานะ ขั้นดำเนินการเสร็จสิ้น                  | 7 |

## ระบบการชำระภาษีท้องถิ่น

### Log in เข้าสู่ระบบ จะแสดงรายละเอียดหน้าเว็บไซต์ ดังนี้

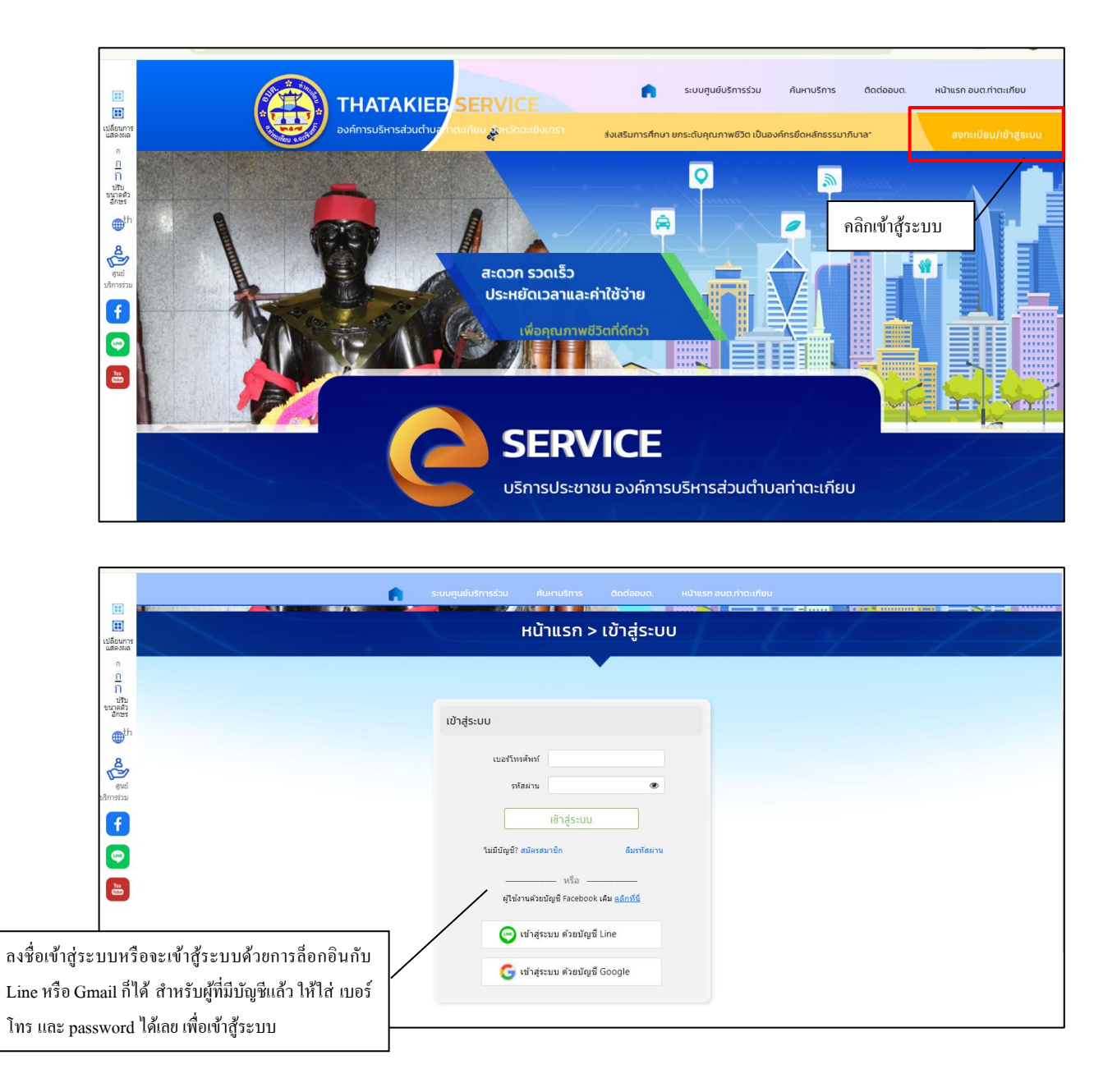

#### การกรอกคำร้องระบบการชำระภาษีท้องถิ่น

เมื่อผู้รับบริการเข้าสู่ระบบ จะแสดงหน้าประเภทที่ผู้รับบริการต้องการระบบ การชำระภาษีท้องถิ่น เมื่อผู้รับบริการ คลิกเลือกไอคอนระบบการชำระภาษีท้องถิ่นแล้ว สามารถคลิกกรอกกำระบบการชำระภาษีท้องถิ่น ได้ดังภาพ

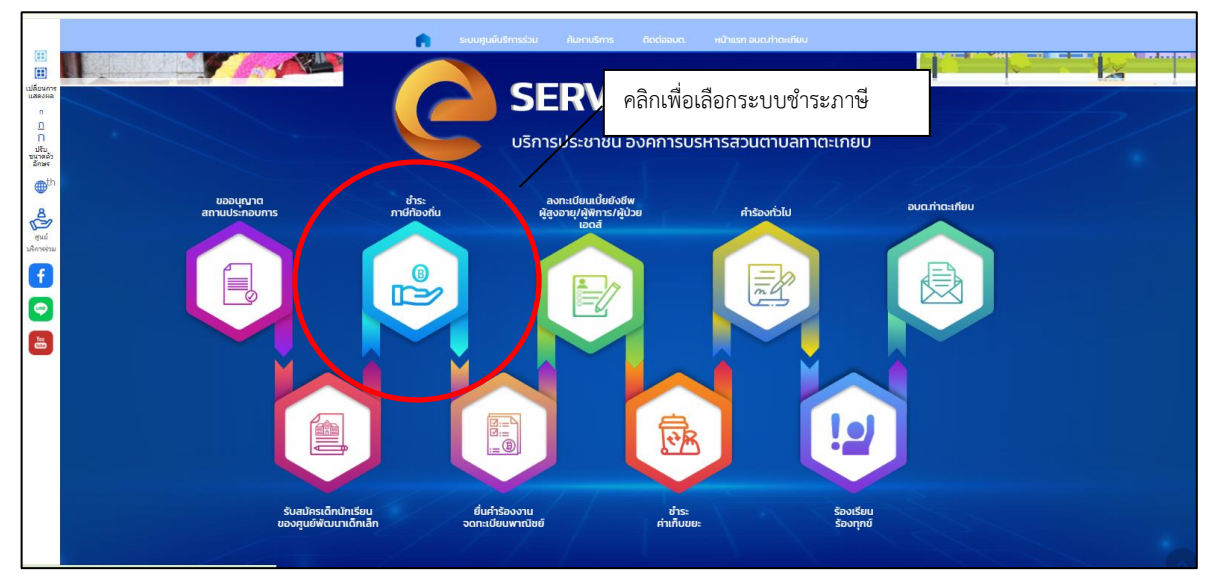

## ยกตัวอย่าง สอบถามยอดภาษีที่ดินและสิ่งปลูกสร้าง

| หน้าแรก > ข้อมูลชำระภาษี<br>กัญญารัดน์เทสระบบ<br>ตลิกเพื่อสอบถามยอดภาษีที่ดินและสิ่งปลู<br>แปรรัส ()<br>อุปรรรีส () |                   | ระบบศูนย์มริการร่วม | ค้นหาบริการ                                       | ติดต่ออมต. | หน้าแรก อบต.ท่าตะเกียบ |                          |             |
|----------------------------------------------------------------------------------------------------|-------------------|---------------------|---------------------------------------------------|------------|------------------------|--------------------------|-------------|
| กัญญารัดน์เทสระบบ<br>ศลิกเพื่อสอบถามยอดภาษีที่ดินและสิ่งปลู<br>แห่งที่สิดและสิ่งปลู<br>อุประวัติ.<br>อุประวัติ.     |                   | нйт                 | เรก > ข้อมูล                                      | เช่าระภาษี |                        |                          |             |
| สมมาวมกล<br>ภาษีที่สิ่นและสังปลูกสร้าง<br>ดูประวัติ ()<br>สอบมามกลด<br>ภาษีป้าย<br>ดูประวัติ ()                     | กัญญารัดน์เทสระบบ |                     |                                                   |            | คลิกเช                 | พื่อสอบถามยอดภาษีที่ดินเ | เละสิ่งปลูก |
| an <del>น์มิน<br/>อาร์สิ(</del> )                                                                                   |                   | Į                   | สอบถามขอด<br>ภาษีที่ดินและสิ่งปลูก<br>ดูประวัติ 🕥 | สร้าง      |                        |                          |             |
| ērizsie (?)                                                                                                    |                   | Į                   | สอบถามขอด<br>ภาษีบ้าย                             |            | _                      |                          |             |
|                                                                                                    |                   |                     | й <b>1199</b> 14 ()                               |            |                        |                          |             |
|                                                                                                    |                   |                     |                                                   |            |                        |                          |             |

|                                                                                                    | 6 | ระบบศูนย์บริการร่วม สันหาบริการ                                                                                              | ດັດຕ່ອຍບດ. ແມ່ງແຮກ ອບຕະກຳຄະເກັບບ |  |
|----------------------------------------------------------------------------------------------------|---|----------------------------------------------------------------------------------------------------|----------------------------------|--|
| (11)<br>(11)<br>เปลี่ยนการ                                                                                                    |   | กรุณาระบุกัญ                                                                                                    | ×                                |  |
| 1 шказна<br>П<br>П<br>Шказна<br>блот<br>блот<br>фth<br>&<br>фth<br>&<br>фth<br>b<br>f<br>()<br>()<br>()<br>()<br>()<br>()<br>()<br>()<br>()<br>() |   | ชื่อ-สกล<br>ม่านเลชที<br>หมุ่ดี<br>ตรลก/ชอก<br>คนม<br>ดำนล<br>ดำนล<br>สำเภอ<br>ชื่องวิล<br>เนอร์โพรศิพร์<br>รายละเมื่อสรัม ๆ | กรอกข้อมูลในแบบฟอร์ม             |  |
|                                                                                                    |   | ອວມຄາ                                                                                                    | ดรายนากมน                        |  |

# เมื่อคลิกตกลงแล้ว ข้อมูลคำร้องจะส่งไปยังเจ้าหน้าที่ จะแสคงคังนี้

| ร ติดต่ออบต. หน้าแรก อบต.ทำตะเกียบ       |
|------------------------------------------|
| รก >                                     |
|                                          |
| ของท่านไปยังเจ้าหน้าที่เรียบร้อยแล้ว     |
| บไซด์ ทีเมนู ขำระภาษี ภายใน 1-2 วันทำการ |
| 8-508110, 038-508151                     |
| nău                                      |
|                                          |
|                                          |
|                                          |
|                                          |
|                                          |
|                                          |
|                                          |
|                                          |
|                                          |

#### การตรวจสอบปรัติและสถานะ

| 💼 ระบบศูนย์บริการร่วม ค้นหาบริการ ติดต่ออบต. หน้าแรก อบต.                             | ทำตะเกียบ<br>           |
|---------------------------------------------------------------------------------------|-------------------------|
| หน้าแรก > ข้อมูลชำระภาษี                                                              |                         |
| ກັญญารัดน์เทสระบบ<br>ແຜ່ນຍາມອອສ<br>ອຸປາສາສິ (<br>ແຜ່ນທານອອສ<br>ອາສິປາສ<br>ອຸປາສາສິ () | าเพื่อดูประวัติและสถานะ |

# - ขั้นรอตรวจสอบขอคภาษี

|                  |                         | • | ระบบศูนย์บริการร่วม      | ค้นหาบริการ                   | ติดต่ออบต.          | หน้าแรก อบต.ท่าตะเกียเ | J  |  |
|------------------|-------------------------|---|--------------------------|-------------------------------|---------------------|------------------------|----|--|
|                  |                         |   |                          | หน้าแรก >                     |                     |                        | _/ |  |
|                  |                         |   |                          |                               |                     |                        |    |  |
| ประวัติการชำระภา | าษี                     |   |                          |                               |                     |                        |    |  |
| กัญญารัตน์เทสระบ | תו                      |   |                          |                               |                     |                        |    |  |
|                  | วันที                   |   |                          |                               | รายส                | าะเอียด                |    |  |
|                  | 14 มี.ค. 67<br>13:19 น. |   | สอบถามยอด                |                               |                     |                        |    |  |
|                  | 8 มี.ค. 67<br>09:54 น.  |   | เจ้าหน้าที่ตรวจสอบการโอ  | นเงินถูกต้อง ด่าเนินการเสร็   | จสิ้น               |                        |    |  |
|                  | 8 มี.ค. 67<br>09:53 น.  |   | แจ้งโอนเงินแล้ว รอการดร  | วจสอบจากเจ้าหน้าที่           |                     |                        |    |  |
|                  | 8 มี.ค. 67<br>09:48 น.  |   | เจ้าหน้าที่แจ้งยอดภาษึภา | ษีที่ดินและสิ่งปลุกสร้าง เป็น | แงิน 253.00 บาท ข่า | ระก่อนสิ้นเดือน        |    |  |
|                  | 8 มี.ค. 67<br>09:40 น.  |   | สอบถามยอด                |                               |                     |                        |    |  |
|                  |                         |   |                          | ย้อนกลับ                      |                     |                        |    |  |

- ขั้นเจ้าหน้าที่แจ้งยอดภาษีภาษีที่ดินและสิ่งปลูกสร้างและชำระเงิน

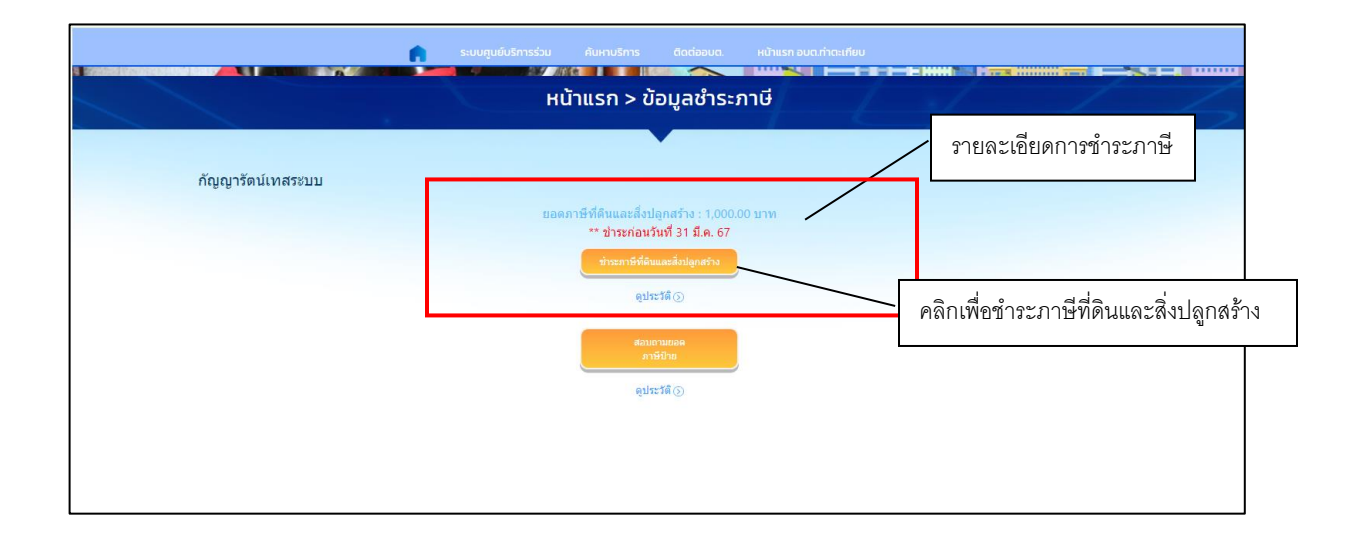

|   | Â                     | ระบบศูมยับริการร่วม คันหาบริการ ติดต่ออมด. หน้าแรก อบต      | มา่าดะเกียบ                        |
|---|-----------------------|-------------------------------------------------------------|------------------------------------|
|   |                       | หน้าแรก > ชำระภาษี                                          |                                    |
|   |                       |                                                             |                                    |
|   | ยอดชำระทั้งหมด        | 1,000.00 บาท                                                |                                    |
|   | วันที่                | 31 มี.ค. 67                                                 |                                    |
|   | รายละเอียดการชำระเงิน | การขำระเงินกรุณาดิดต่ออบด.ท่า<br>-                          | รายละเอียดการชาระภาษ์              |
|   |                       |                                                             | - ดลิกเพื่ออัพโหลดหลักสายการโดบเงิ |
|   | เหล                   |                                                             |                                    |
| m |                       | ย้อนกลับ ไม่มีหลักฐานการโอนจะอัพโหลดภายหลัง อัพโหลดหลักฐานก | มีอานาร์                           |

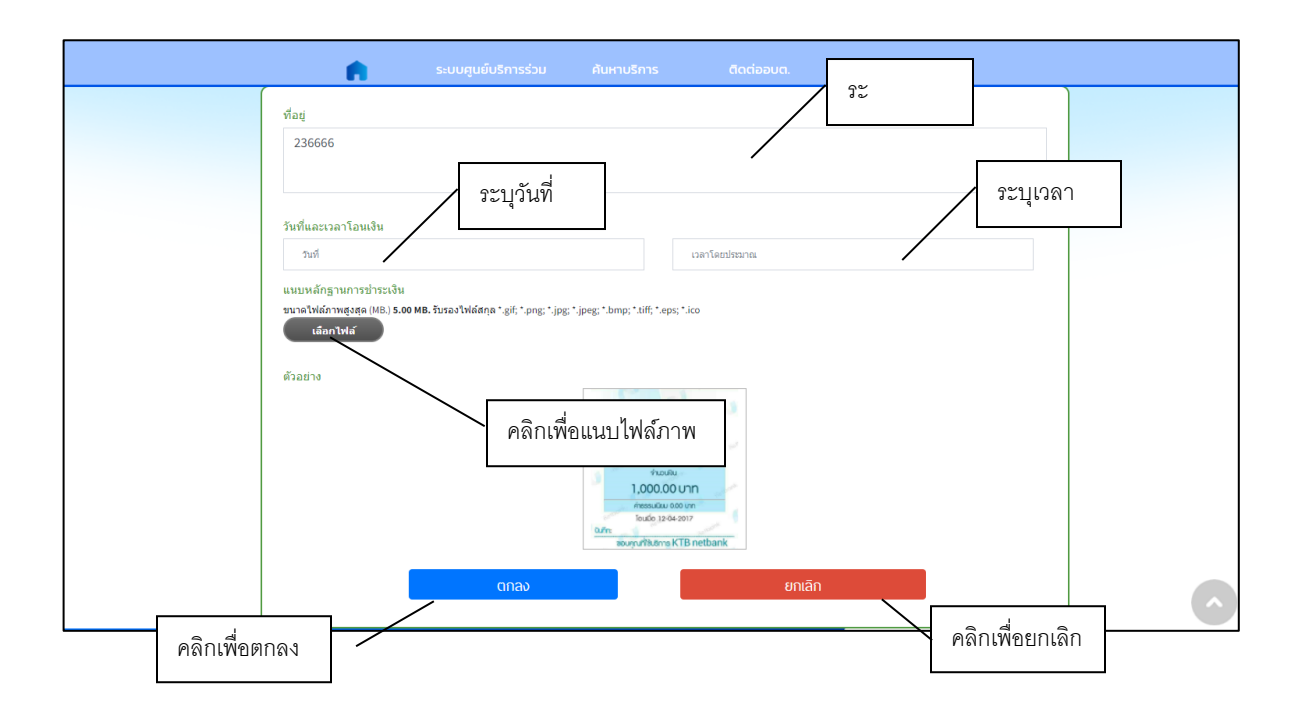

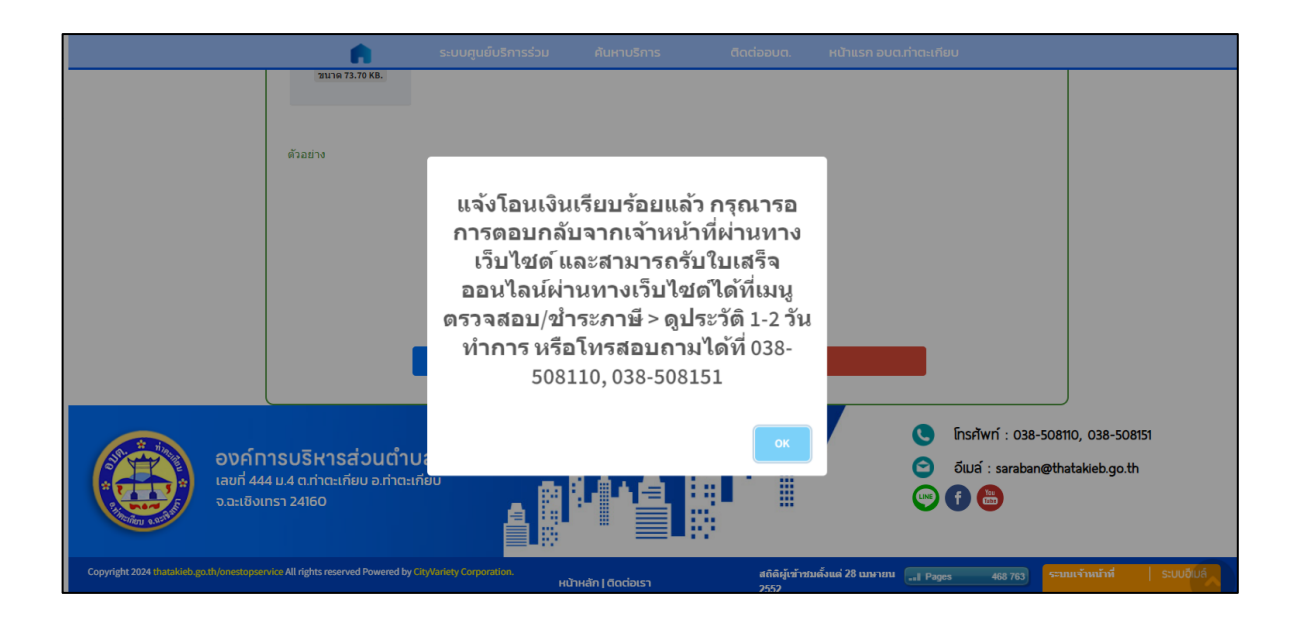

## การตรวจสอบสถานะ ดำเนินการเสร็จสิ้น

|                   | • | ระบบศูนย์บริการร่วม |                                                  | ติดต่ออบต. | หน้าแรก | ก อบต.ทำตะเกียบ                                    |                     |
|-------------------|---|---------------------|--------------------------------------------------|------------|---------|----------------------------------------------------|---------------------|
|                   |   | หน้าเ               | เรก > ข้อมูลชํ                                   | าระภาษี    |         |                                                    |                     |
| กัญญารัดน์เทสระบบ |   |                     |                                                  |            |         | ระบบจะแสดงว่าท่านไม่มี<br>ชำระภาษีที่ดินและสิ่งปลู | มียอดค้าง<br>กสร้าง |
|                   |   |                     | ท่านไม่มียอดค้างชำระภา<br>ที่ดินและสิ่งปลุกสร้าง | 8          | L       |                                                    |                     |
|                   |   |                     | ดูประวัติ⊙                                       |            |         |                                                    |                     |
|                   |   |                     | สอบถามขอด<br>ภาษีป้าย                            |            |         |                                                    |                     |
|                   |   |                     | ดูประวัติ⊙                                       |            |         |                                                    |                     |
|                   |   |                     |                                                  |            |         |                                                    |                     |
|                   |   |                     |                                                  |            |         |                                                    |                     |

## - คลิกดูประวัติการการชำระภาษี

|                                    | ń                                       | ระบบตุมยับริการร่วม คันหาบริการ ติดต่ออมต. หน้าแรก อบต.ท่าตะเทียบ                         |
|------------------------------------|-----------------------------------------|-------------------------------------------------------------------------------------------|
| เปลี่ยนการ<br>แสดงผล<br>ก          | ประวัดิการขำระภาษี<br>กัญญารัดน์เทสระบบ |                                                                                           |
| ∐<br>ก<br>ปรับ<br>ขนาดตัว<br>อักษร | วันทั<br>14 มี.ค. 67<br>16:28 น.        | รายละเมียด<br>เจ้าหน้าที่ตรวจสอบการโอนเงินถูกต่อง ดำเนินการเสร็จสิ้น                      |
| ● <sup>th</sup>                    | 14 มี.ค. 67<br>16:18 น.                 | แจ้งโอนเงินแล้ว รอการตรวจสอบจากเจ้าหน้าที่                                                |
| ศูนย์                              | 14 มี.ค. 67<br>16:10 น.                 | เจ้าหน้าที่แจ้งขอดภาษีภาษีที่ดินและสิ่งปลุกสร้าง เป็นเงิน 1,000.00 บาท ช่าระก่อนสิ้นเดือน |
| f                                  | 14 มี.ค. 67<br>16:06 น.                 | สอบถามขอด                                                                                 |
|                                    | 14 มี.ค. 67<br>13:19 น.                 | สอบถามขอด                                                                                 |
| You                                | 8 มี.ค. 67<br>09:54 น.                  | เจ้าหน้าที่ตรวจสอบการโอนเงินถูกต้อง ดำเนินการเสร็จสิ้น                                    |
|                                    | 8 มี.ค. 67<br>09:53 น.                  | แจ้งโอนเงินแต่ว รอการตรวจสอบจากเจ้าหน้าที่                                                |
|                                    | 8 มี.ค. 67<br>09:48 น.                  | เจ้าหน้าที่แจ้งขอดภาษีภาษีที่ดินและสิ่งปอุกสร้าง เป็นเงิน 253.00 บาท ช่าระก่อนสิ้นเดือน   |
| กำลังรอแคช                         | 0 fl e 67                               | สอบถามขอด                                                                                 |